# e-Título

Para gerar o código de autenticação no e-Título, siga os seguintes passos:

Atenção: Para utilizar o código de autenticação no e-Título, é necessário que o eleitor tenha realizado a coleta e individualização de sua biometria junto à Justiça Eleitoral. A individualização é uma etapa de conferência biométrica para validar a identidade. Somente após essa etapa a funcionalidade - gerar código de autenticação - será disponibilizada ao eleitor no menu "Mais opções" dentro do subitem "Segurança".

### 1. Instalar APP

Para instalar o app siga os passos:

- Acessar APP Store (IOS) ou Play Store (Android)
- Instalar a versão mais recente do e-Título (versão atual 2.6.3)
- Caso já possua uma versão do e-título instalada no seu aparelho, desinstale e instale a versão atual.

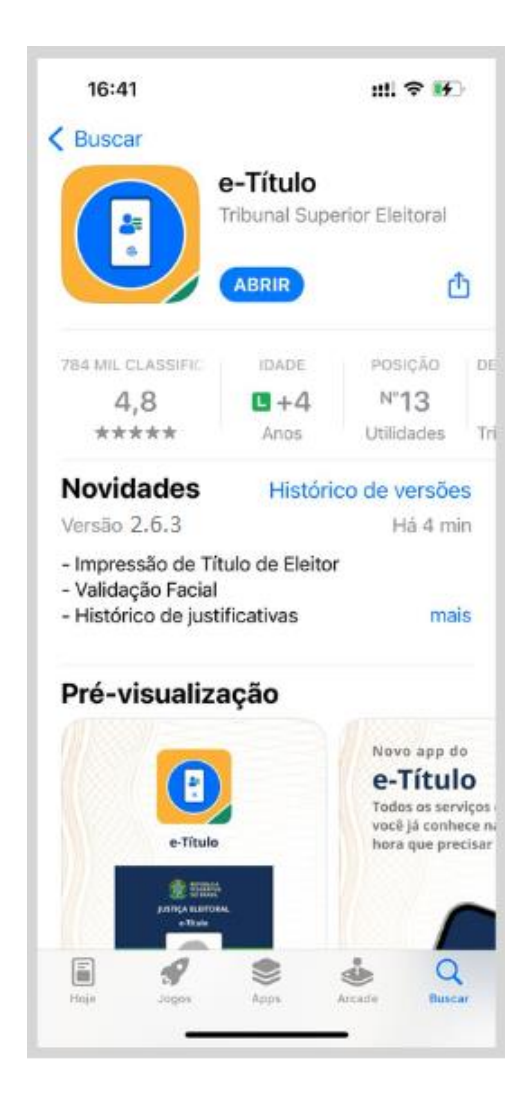

### 2. Página Inicial

- Na tela inicial, leia os dados e clique em "Próximo";
- Na tela seguinte, leia os dados e clique em "Começar no e-título".

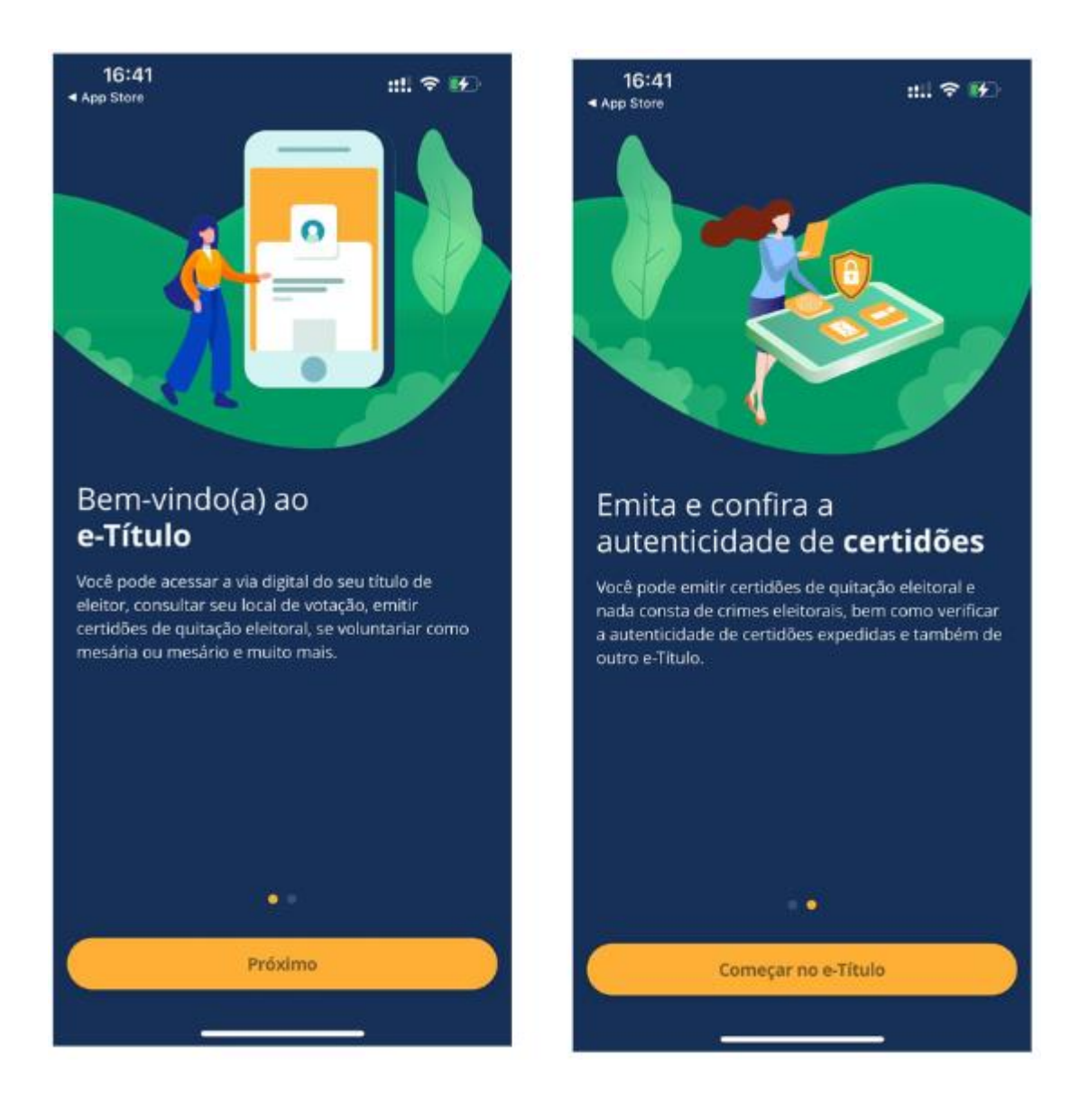

### 3. Termo de Uso

- Leia atentamente o termo de uso e a política de privacidade;
- Marque o de acordo com o termo de uso e com a política de privacidade;
- Clique na opção "Continuar".

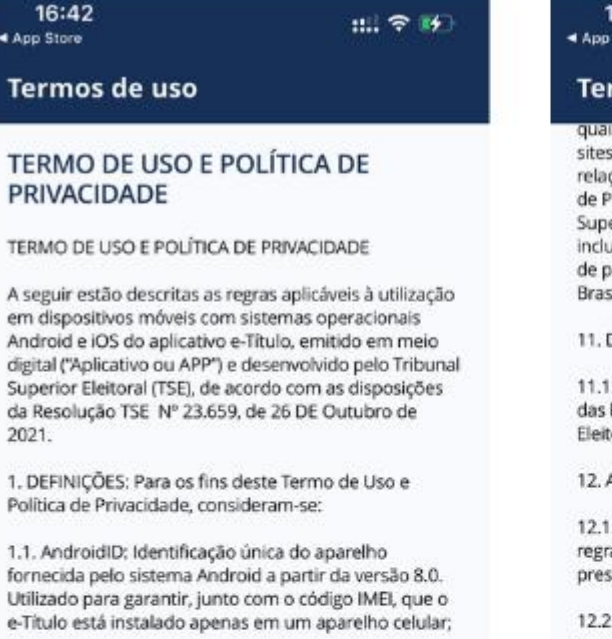

1.2. Assinatura digital: Código usado para comprovar a autenticidade e a integridade de uma informação, ou seja, que ela foi realmente gerada pela fonte habilitada, de forma segura;

 Biometria: Verificação da identidade de um indivíduo por meio de uma característica física ou comportamental única, mediante métodos automatizados;

1.4. Códigos maliciosos: Qualquer programa de computador, ou parte de um programa, construído com a intenção de provocar danos, obter informações não autorizadas ou interromper o funcionamento de sistemas e/ou redes de computadores;

1.5. Dispositivos móveis: Consiste em equipamentos portáteis dotados de canacidade computacional e

#### 16:42 App Store

#### ::! 🗢 🕪

#### Termos de uso

quaisquer atos praticados no ambito da utilização dos sites e/ou aplicativos pelos usuários, inclusive com relação ao descumprimento do Termo de Uso e Política de Privacidade ou pela violação dos direitos do Tribunal Superior Eleitoral, de outros usuários e/ou de terceiros, inclusive direitos de propriedade intelectual, de sigilo e de personalidade, serão processadas na Comarca de Brasilia/DF.

11. DIREITOS AUTORAIS, LICENÇAS E CONTATO

11.1. O e-Título é emitido, com exclusividade, a partir das bases de dados geridas pelo Tribunal Superior Eleitoral.

12. ACEITAÇÃO DO TERMO E CONDIÇÕES DE USO

 12.1. O usuário declara ter lido, entendido todas as regras, condições e obrigações estabelecidas no presente Termo.

12.2. O usuário está ciente e concorda com a coleta, armazenamento, tratamento, processamento e uso das informações enviadas e/ou transmitidas pelo aplicativo e-Título nos termos estabelecidos neste Termo de Uso e Política de Privacidade.

12.3. Ao utilizar o aplicativo, o usuário concorda e aceita integralmente as disposições deste Termo de Uso e Política de Privacidade.

Declaro que li e concordo com os termos de uso e com a política de privacidade apresentados.

Continuar

### 4. Entrar no e-Título

• Informe seus dados para acesso ao aplicativo e clique em "Entrar no e-Título".

| 16:43 ::!! 중 ⊮                                                                                                    |
|----------------------------------------------------------------------------------------------------|
| ≡ Entrar no e-Título ⑦                                                                                            |
| Para ter acesso ao e-Título, informe<br><b>os mesmos dados</b> do seu último<br>atendimento na Justiça Eleitoral. |
| 🔠 Preencher dados com QR Code                                                                                     |
| Nome do eleitor                                                                                                   |
| Data de nascimento                                                                                                |
| Número do CPF ou Inscrição                                                                                        |
| Nome da mãe                                                                                                    |
| NÃO CONSTA                                                                                                    |
| Nome do paí                                                                                                    |
| A second second second second second second                                                                       |
| NÃO CONSTA                                                                                                    |
| Entrar no e-Título                                                                                                |
|                                                                                                    |

## 5. Desafio de perguntas

• Informe os dados corretamente e clique em "Próximo".

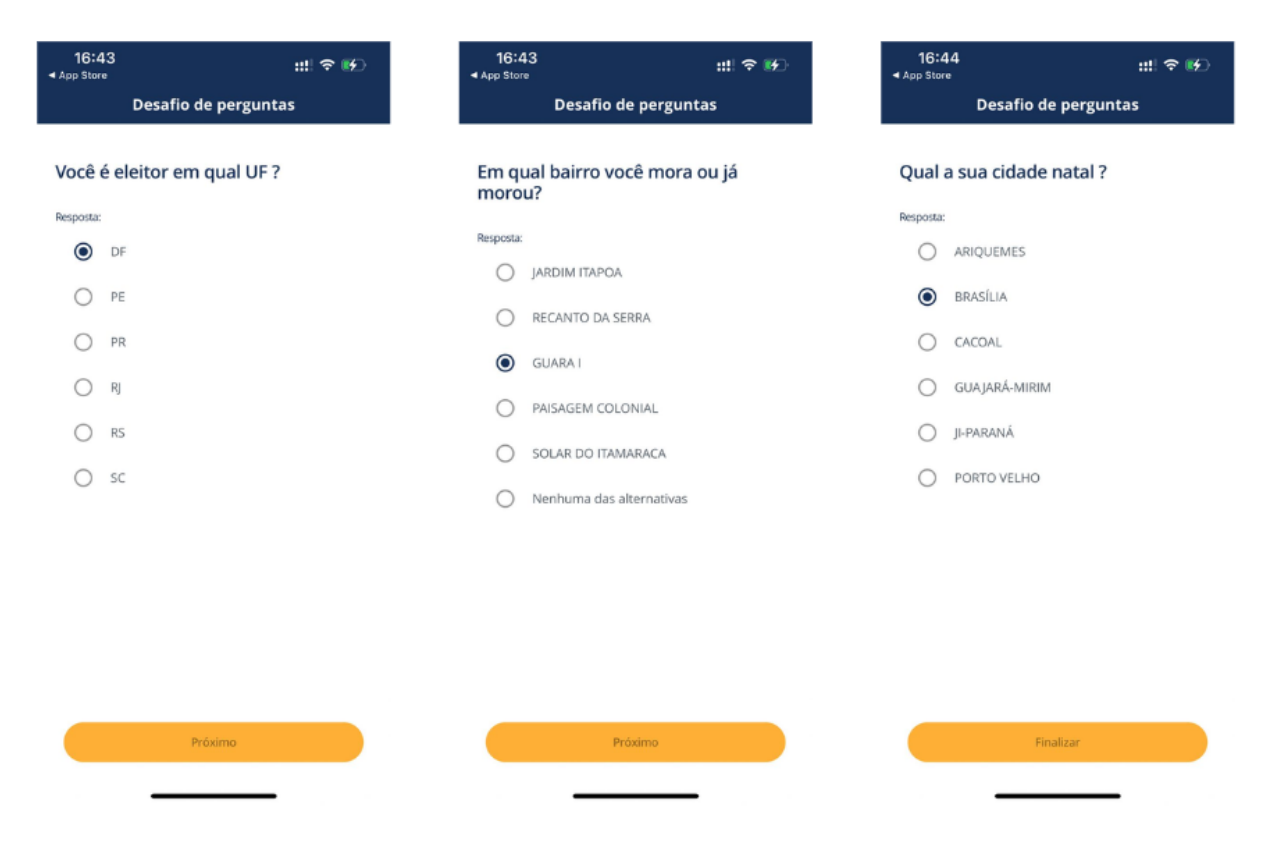

### 6. Acesso ao e-Título

• Digite sua senha e clique em "Confirmar".

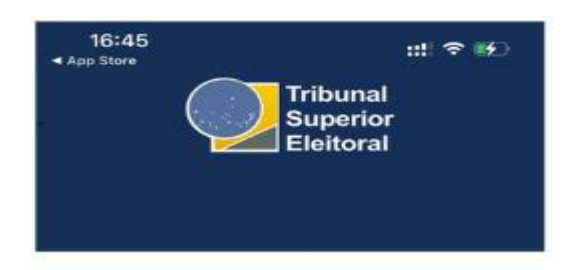

### FULANO DE TAL

|                     | • |
|---------------------|---|
| Esqueci minha senha |   |

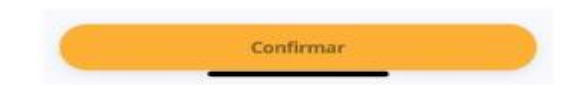

### 7. Termo de Ciência

• Leia atentamente os dados e clique em "SIM".

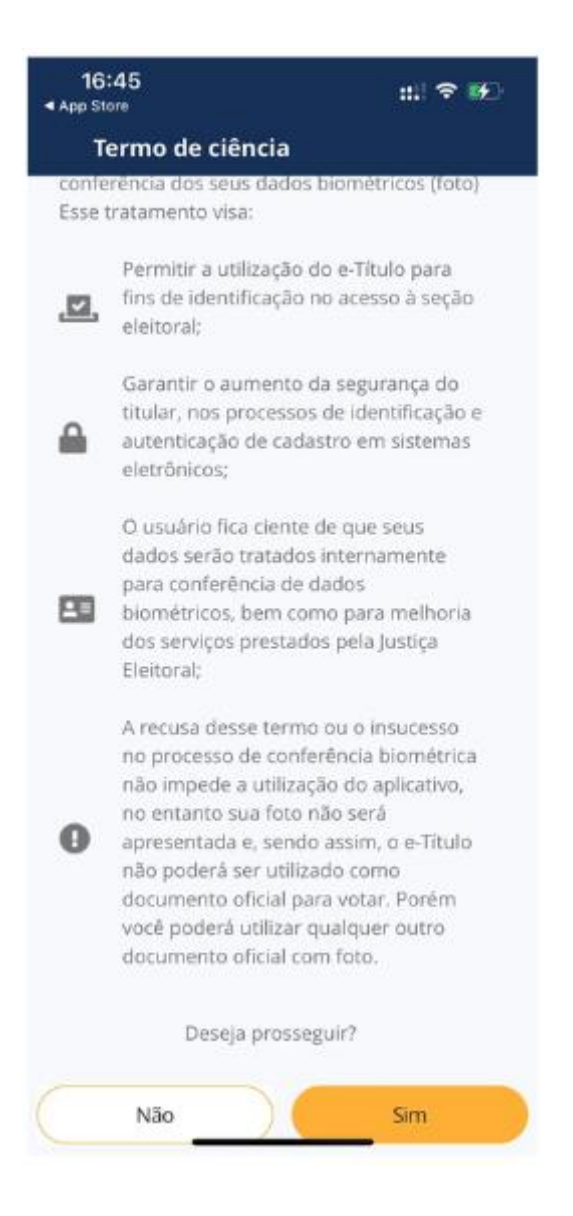

### 8. Cadastro da Identificação Biométrica

• Clique em "SIM";

• Na mensagem de acesso à câmera, clique em "OK".

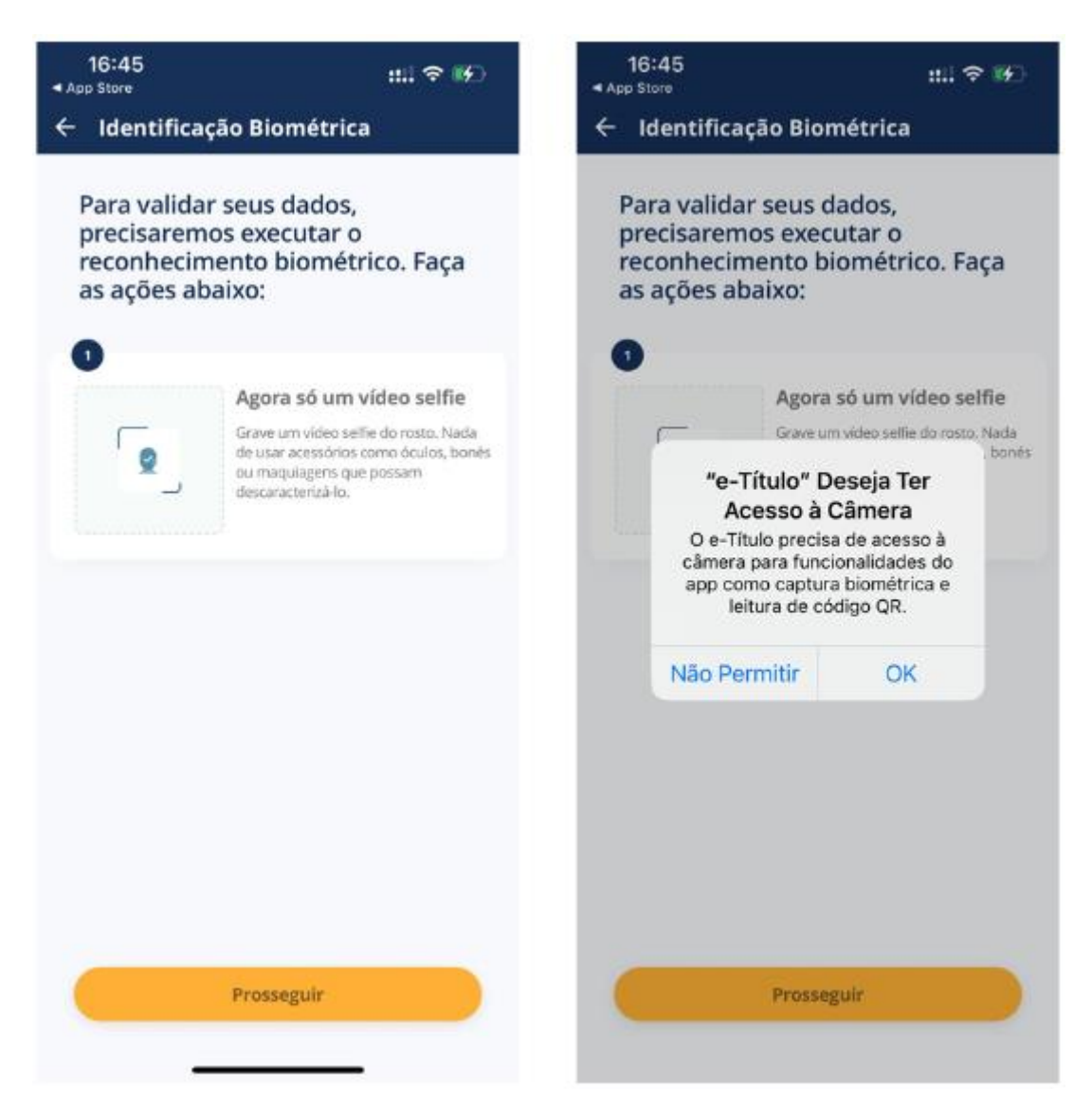

### 9. Identificação Biométrica

• Leia as orientações e clique em "Iniciar vídeo selfie";

• Siga as instruções até que o sistema apresente a tela "Verificando dados".

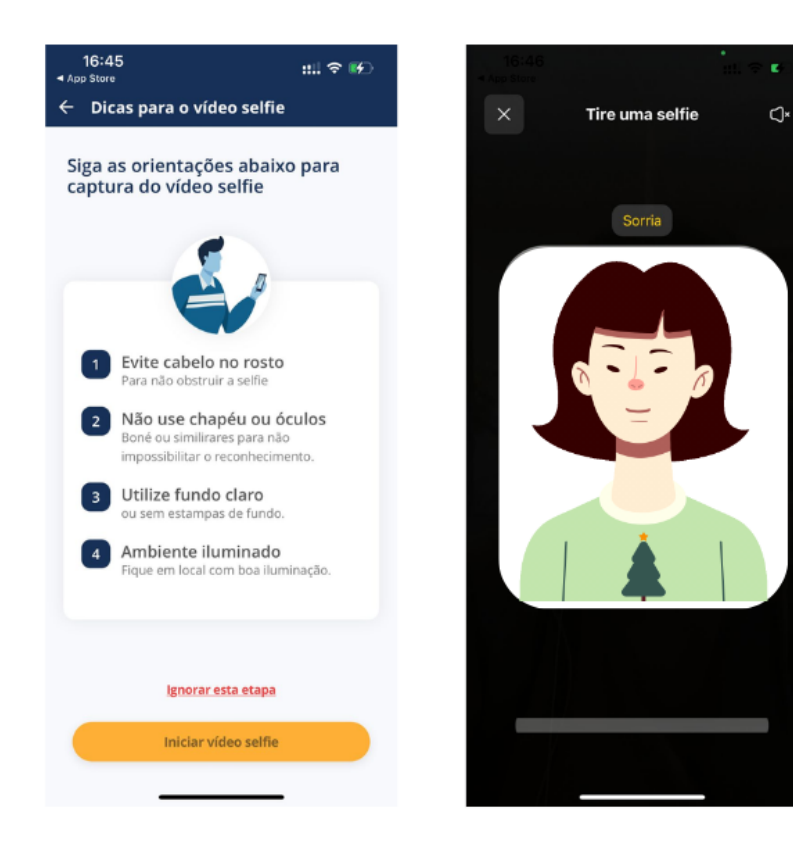

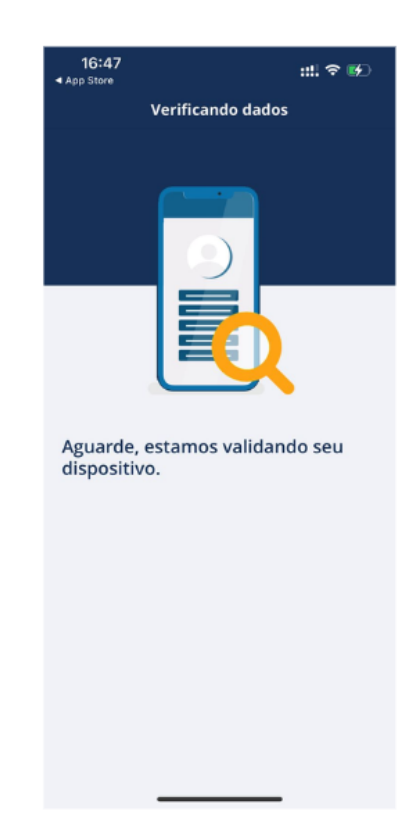

### 10. Identificação Biométrica

• Ative a segurança biométrica clicando em "Ativar".

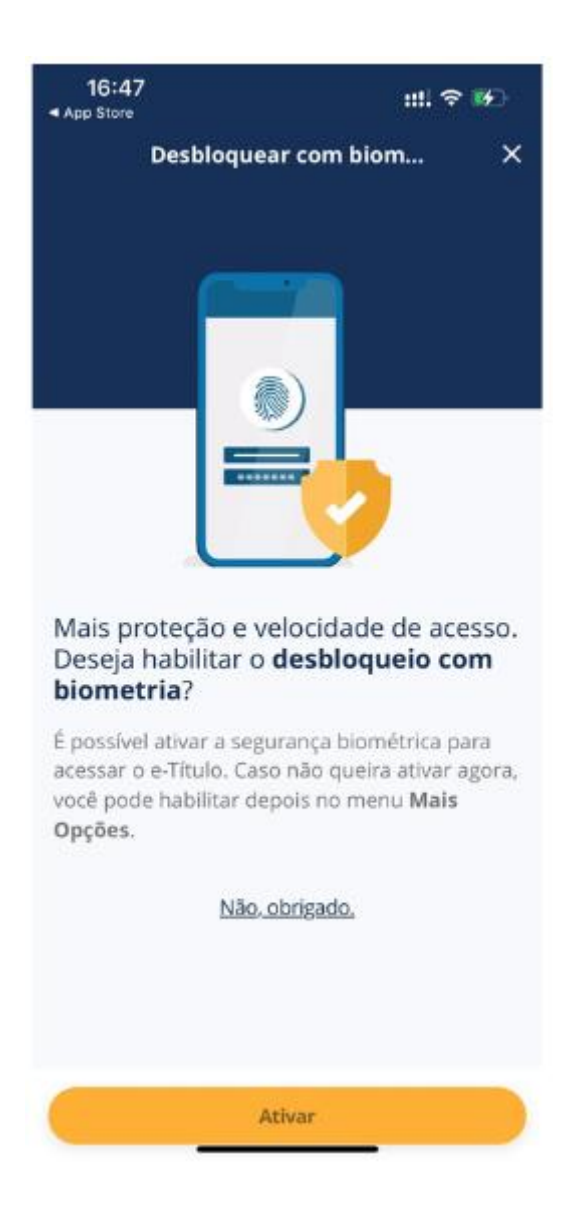

## 11. Biometria Coletada

• Clique em "Entendi".

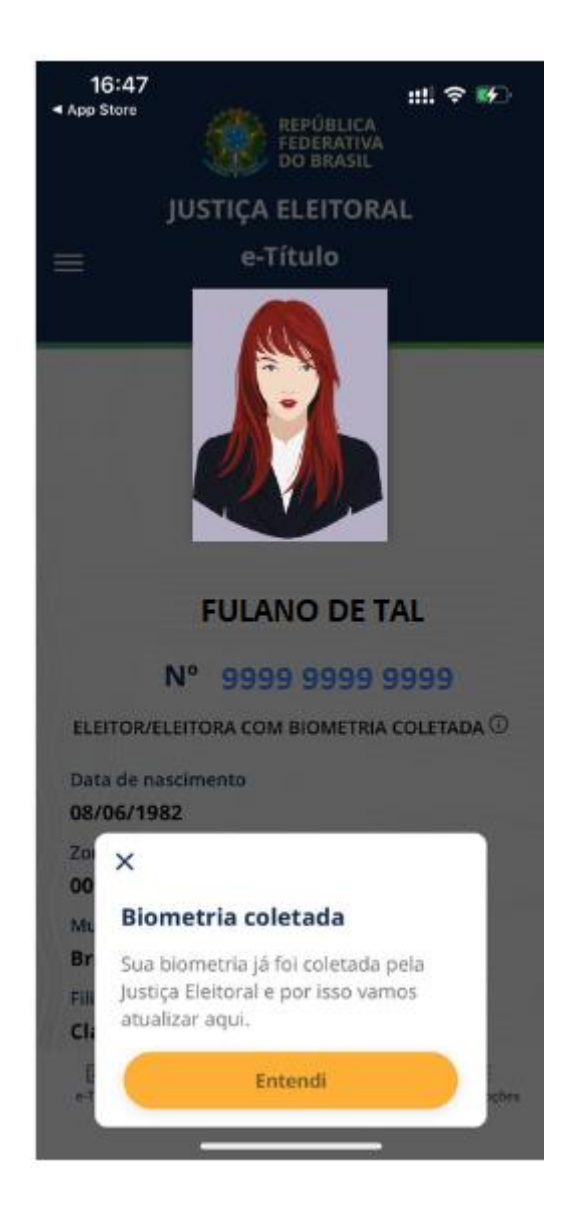

### 12. Código de Autenticação

• Clique em "Mais Opções";

• Na seção "Segurança", clique em "Código de autenticação".

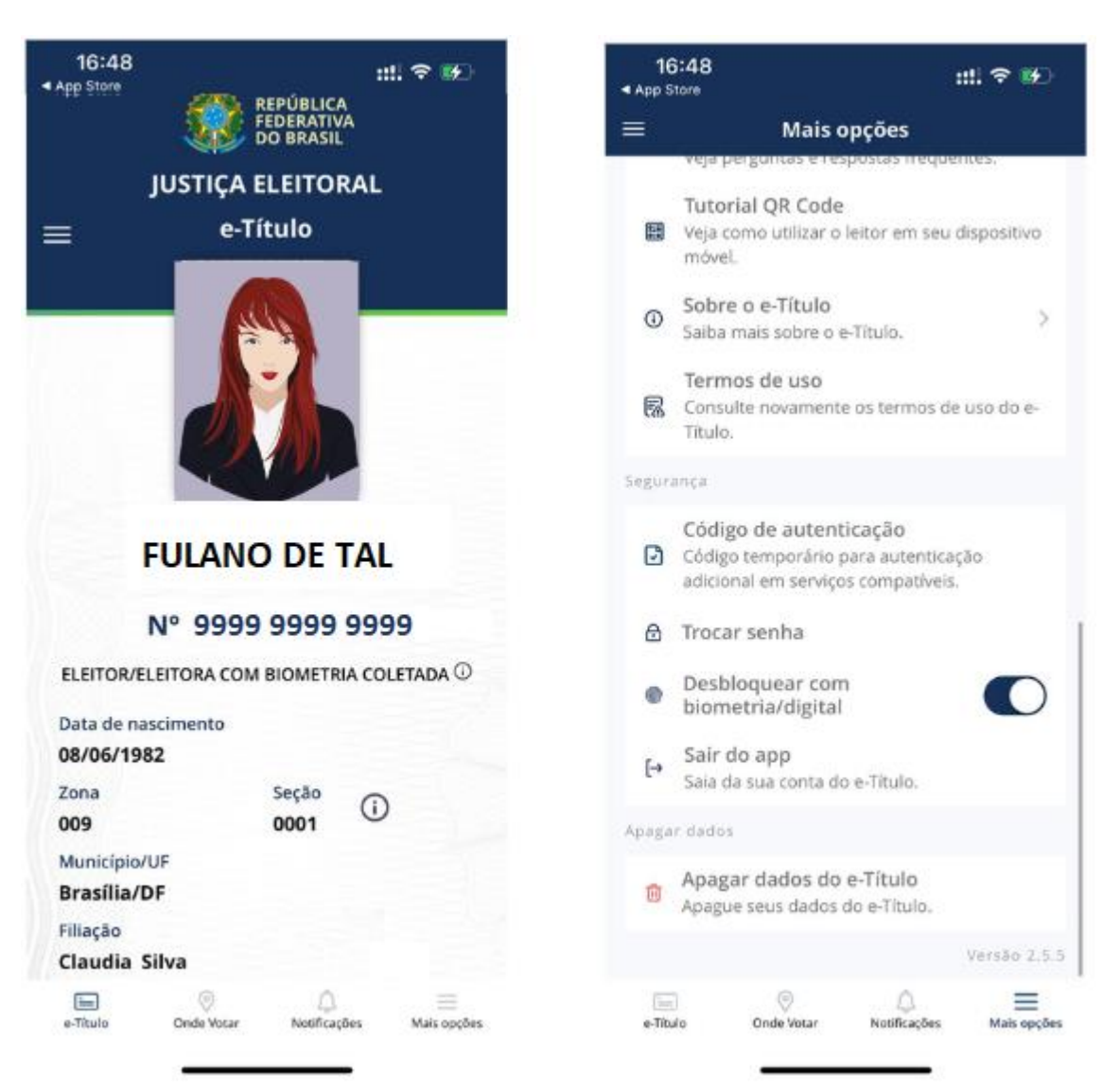

### 13. Código de Autenticação

• Na mensagem para gerar o código de autenticação clique em "Prosseguir".

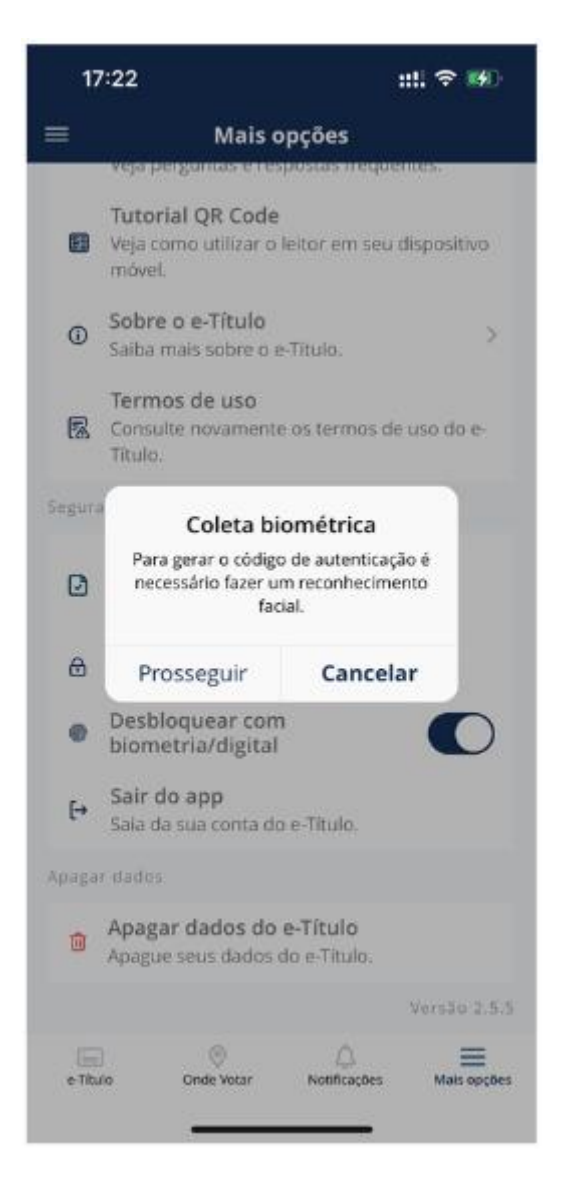

### 14. Identificação Biométrica

- Leia as orientações e clique em "Iniciar vídeo selfie";
- Siga as instruções até que o sistema apresente a tela "Verificando dados".

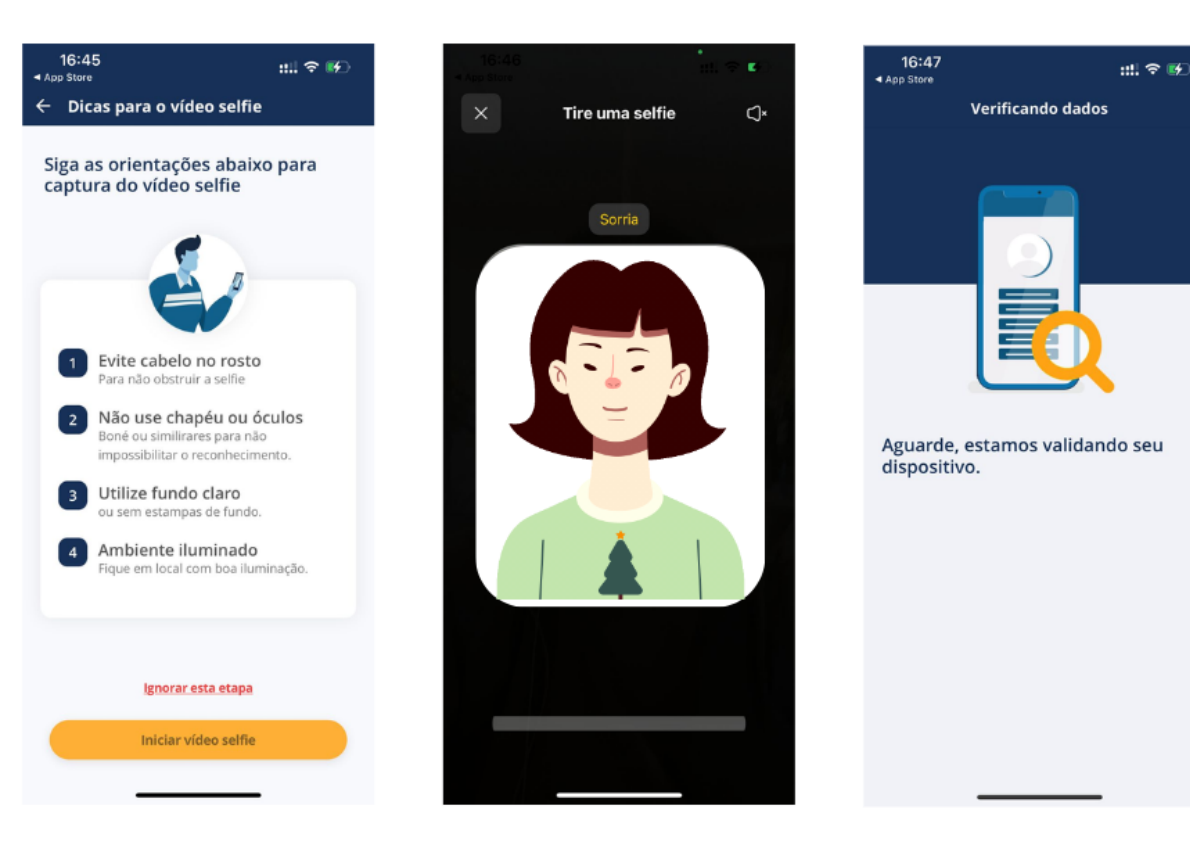

## 15. Código de autenticação

- O sistema gera o código de autenticação que deve ser informado no acesso ao sistema FILIA.
- Fique atento: O código de autenticação expira em 60 segundos.

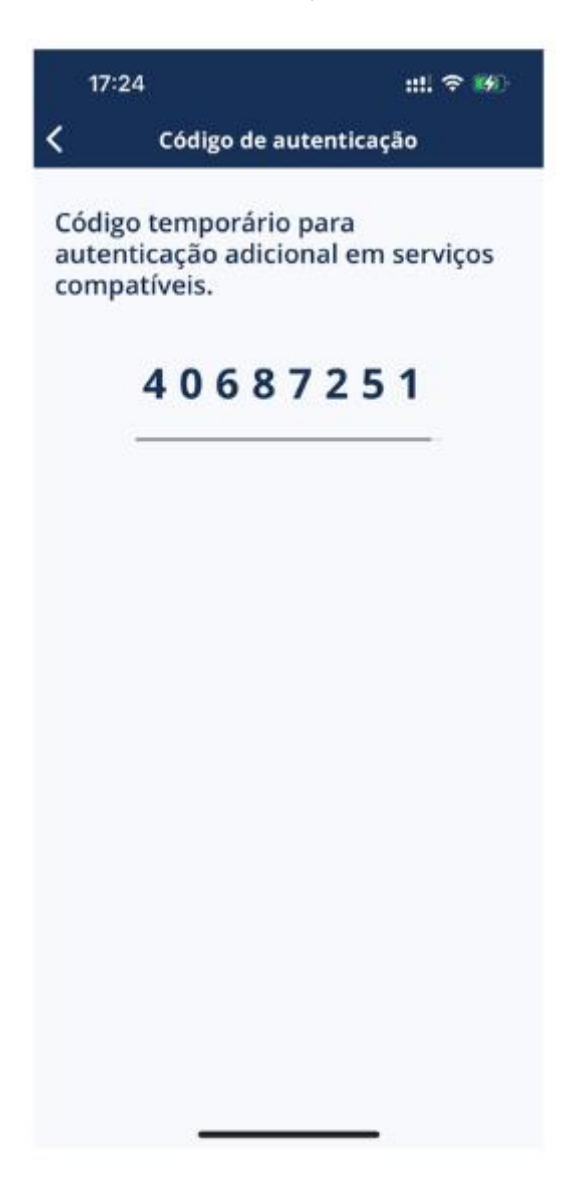